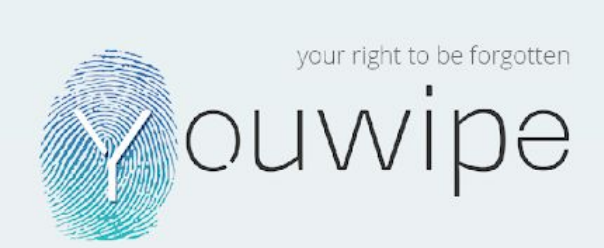

# Manuel d'utilisation V3.3.19.

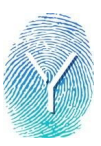

# Index

| Introduction                                                   | 3  |
|----------------------------------------------------------------|----|
| Comment installer le logiciel                                  | 3  |
| Ce qui se trouve dans l'interface graphique après le démarrage | 3  |
| État d'effacement                                              | 4  |
| Le journal de bord                                             | 4  |
| Champ de disque                                                | 4  |
| Champs d'information:                                          | 5  |
| Champs d'informations supplémentaires                          | 6  |
| Boutons                                                        | 6  |
| Visualiseur hexadécimal                                        | 7  |
| Détails du matériel                                            | 8  |
| Standards d'écrasement                                         | 9  |
| Standards d'effacement Ext. (comportement et interprétation)   | 11 |
| Exemple de rapport d'effacement                                | 13 |
| Résultats de l'effacement                                      | 13 |
| Rapport de haute sécurité                                      | 14 |
| Rapport de sécurité de base                                    | 15 |
| Rapport d'échec                                                | 16 |
| Créer un pouce USB amorçable                                   | 17 |
| Comment démarrer à partir d'une clé USB                        | 18 |
| Machines UEFI                                                  | 18 |
| Mode de démarrage Legacy                                       | 19 |
| Eteindre l'ordinateur                                          | 19 |
| Support:                                                       | 19 |
| Disque(s) non affiché(s):                                      | 20 |
| Différents disques inconnus de taille 0Kb affichés:            | 20 |

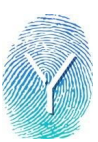

### Introduction

Ce manuel explique les principales fonctions du logiciel d'effacement de données YouWipe. Si vous avez des questions ou des suggestions concernant le logiciel ou les standards supportés, veuillez contacter l'équipe de support YouWipe à help@youwipe.com Pour toute demande d'information commerciale, veuillez nous contacter à sales@youwipe.com

# Comment configurer le logiciel

YouWipe peut être démarré à partir d'un CD, USB ou iPXE. Dans ce manuel, nous avons une annexe sur la façon de créer une clé USB amorçable. Pour créer un serveur iPXE, nous disposons d'un autre manuel. Pour l'option de démarrage à partir d'un CD, vous devrez graver le fichier .iso comme image sur le CD, et non comme fichier de données..

Lorsque vous démarrez à partir d'une clé USB ou d'un CD, un rapport d'effacement sera enregistré sur une autre clé USB. <u>N'utilisez PAS la clé USB amorçable</u>. Assurez-vous que cette clé USB est formatée en FAT32.

Si vous utilisez iPXE, nous avons un WipeCenter (console de gestion de rapports) disponible. Les rapports peuvent être envoyés au WipeCenter, manuellement ou automatiquement. Notre WipeCenter facilitera grandement la sauvegarde des rapports. La consommation et la gestion des licences seront également gérées par le WipeCenter.

Pour plus d'informations sur le WipeCenter ou d'autres manuels, veuillez contacter <u>help@youwipe.com</u> ou <u>sales@youwipe.com</u>

# Ce qui se trouve dans l'interface graphique après le démarrage

Après avoir démarré le logiciel, vous trouverez différents champs affichés à l'écran.

#### Informations de base sur le matériel

Le coin supérieur gauche affiche des informations de base sur le matériel, telles que la marque et le modèle, les informations sur le processeur (CPU), la taille de la mémoire (RAM) et les informations sur la batterie (test et informations).

|   | processor       | Intel(R) Core(TM) i5-5257U<br>CPU @ 2.70GHz                                                    |
|---|-----------------|------------------------------------------------------------------------------------------------|
|   | memory          | 1016.00MB                                                                                      |
| 1 | battery<br>info | Vendor: innotek,Model: 1,<br>Serial: 0, Type: , Capacity:<br>100%, Voltage: 10V;Test<br>Passed |

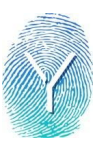

#### État d'effacement

Le côté gauche de l'écran affiche l'état de l'effacement. Une fois que le logiciel a démarré, la

couleur est indiquée en Gris, affichant " Pas d'effacements actifs ".

Une fois que l'effacement est lancé, un indicateur de pourcentage s'affiche, ainsi que la durée estimée de l'effacement.

Une fois l'effacement terminé, le texte suivant est affiché en Vert à l'écran: " Tous les effacements effectués ".

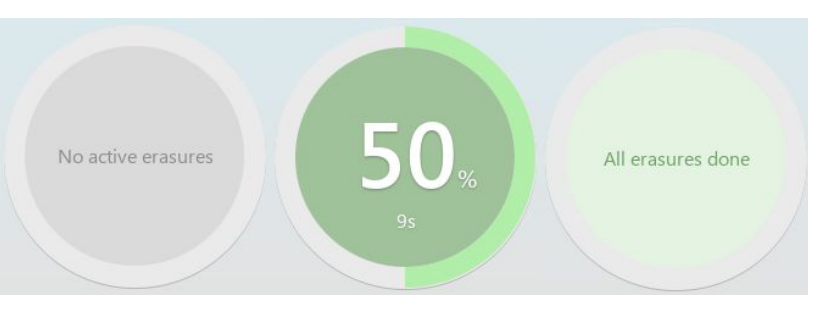

#### Le journal de bord

Dans la partie inférieure de l'écran, un journal permet de suivre toutes les étapes effectuées par le logiciel et l'utilisateur.

```
00000009: License info: unlimited erasures
00000008: Getting status for 'HMG Infosec Low', disk=fb68dc3a-e6e9-405f-85d9-988df4d1937b
00000007: Starting erasure='HMG Infosec Low', disk=fb68dc3a-e6e9-405f-85d9-988df4d1937b ...
00000006: Success reading disk="fb68dc3a-e6e9-405f-85d9-988df4d1937b" sector=1
00000005: Success initilizing erasure standards: 10
00000004: Success getting product info
00000004: Success getting CPU info
00000002: Success getting hardware information
00000001: Detected disks: 1
000000001: License info: unlimited erasures
```

- Le nombre de disques détectés est indiqué. Ceci est utile par exemple lors de l'effacement d'un serveur ou d'un SAN, avec un grand nombre de disques, permettant à l'utilisateur de vérifier le nombre de disques sans compter les disques sur l'écran.
- Lorsqu'une erreur est rencontrée, elle sera également affichée dans le journal.
- Si vous rencontrez une erreur, veuillez vous référer à la page 8 de ce manuel et suivre les étapes indiquées.

#### Champ de disque

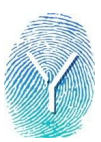

Les disques sont affichés au milieu de l'écran, en bloc séparé. Dans le cas de disques multiples, ils seront affichés à côté/en dessous les uns des autres.

Après le premier démarrage, la couleur du bloc de disque dur est jaune, ce qui indique que le disque dur a besoin d' "attention", au cas où le disque dur n'a pas été effacé précédemment.

**VBOX HARDDISK** 

ATA / VBOX HARDDISK

VBfb624d00-ae2d58dc

Vendor / Model

Serial number

Not erased, attention required

Type

Chaque bloc donnera des informations sur le disque, couvrant les détails ci-dessous.

- Modèle du disque
- Numéro de série du disque
- Type du disque
- Taille du disque
- Modèle du disque

| VBOX HARDDISK<br>Not erased, attention requ                                   | ired                        |               | : |
|-------------------------------------------------------------------------------|-----------------------------|---------------|---|
| Vendor / Model<br>ATA / VBOX HARDDISK<br>Serial number<br>VBfb624d00-ae2d58dc | Type<br>HDD / ATA / Unknown | 52e<br>8.00GB |   |

Pour lancer l'effacement, ouvrez le menu dans le champ du disque comme indiqué ci-dessous, en cliquant sur les 3 points:

Le champ ci-dessous est ouvert:

- L'effacement peut être lancé en cliquant sur "Effacer ce disque"
- Lorsque plusieurs disques doivent être effacés avec le même standard, sélectionnez "Effacer tous les disques"

| ? | HMG Infosec Lo  | w [•            |
|---|-----------------|-----------------|
|   | Erase this disk | Erase all disks |

HDD / ATA / Unknown

5/28

8.00GB

 Nous offrons la possibilité d'un démarrage automatique après le lancement, avec un standard d'effacement par défaut.

Nos standards d'effacement peuvent être sélectionnés dans le menu déroulant ci-dessous.

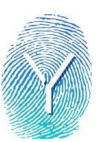

- Nous fournissons jusqu'à 14 standards d'effacement différents.
- En passant la souris sur le point d'interrogation à gauche, vous clarifierez les fonctions et les algorythmes de chaque standard.
- Vous trouverez de plus amples informations sur nos standards d'effacement à la page 9 de ce manuel.

| VBOX HARDDISK<br>Not erased, attention required<br>ATA / VBOX HARDDISK<br>Serial number<br>VBfb624d00-ae2d58dc | Irred<br>Type<br>HDD / ATA / Un | HMG Infosec Low<br>HMG Infosec High<br>DoD 5220.22-M<br>DoD 5220.22-M ECE<br>NIST.SP.800/ATA Clear<br>NIST.SP.800/ATA Purge<br>SSD/ATA Baseline<br>SSD/ATA Enhanced<br>Ext. HMG Infosec Low<br>Ext. HMG Infosec High<br>Ext. DoD 5220.22-M<br>Ext. DoD 5220.22-M ECE<br>Ext. Noc 528 00000000000000000000000000000000000 |
|----------------------------------------------------------------------------------------------------|---------------------------------|----------------------------------------------------------------------------------------------------|

#### Champs d'information

Dans la barre supérieure de l'écran, des champs d'information supplémentaires peuvent être remplis, qui apparaîtront plus tard sur notre rapport d'effacement.

Le champ "Organisation" est statique et ne peut pas être modifié par l'utilisateur/opérateur. Les champs "Opérateur" et "Étiquette" peuvent être modifiés par l'utilisateur/opérateur. En double-cliquant sur les champs, vous pouvez entrer une nouvelle valeur. Après avoir entré la valeur, appuyer sur la touche "Entrée".

| Organization | Operator         | Tag       |
|--------------|------------------|-----------|
| DEMO VERSION | NAME OF THE USER | ASSET TAG |

• La valeur dans le champ Étiquette déterminera l'ID/nom du rapport d'effacement. Le nom du rapport sera : [horodatage][champ étiquette][identifiant du rapport] ex.: 1710251603-CI738730-15a2-0c43-youwipe-eReport.pdf

Champs d'informations supplémentaires

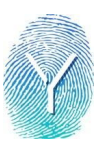

Au milieu de l'écran il y a quelques champs d'information supplémentaires qui peuvent être remplis et qui seront plus tard pris en compte dans le rapport d'effacement final.

Chaque champ a un Titre, qui peut être modifié par l'opérateur ou peut être déterminé/personnalisé avant la création/livraison de l'image par YouWipe, en fonction de vos souhaits.

Les informations peuvent être ajoutées avant, pendant ou après l'effacement.

- Les noms de champs montrés ci-dessus sont des exemples, les champs vides peuvent être remplis par les utilisateurs.
- Après avoir ajouté des informations, appuyez sur TAB pour passer au champ suivant. TAB deux fois pour passer d'un champ d'information à l'autre.
- De plus amples informations sont fournies dans le rapport dans la section "Détails du rapport", comme indiqué ci-dessous
- Nous pouvons ajouter jusqu'à 15 champs

| Report Details Disks | -IW Info    |
|----------------------|-------------|
| Report Details       |             |
| Project Name         | Field 2     |
| Empty field          | Empty field |
| Field 3              | Field 4     |
| Empty field          | Empty field |
| Field 5              | Field 6     |
| Empty field          | Empty field |
| Field 7              | Field 8     |
| Empty field          | Empty field |
| Field 9              | Field 10    |
| Empty field          | Empty field |
| Field 11             | Field 12    |
| Empty field          | Empty field |
| Field 13             | Field 14    |
| Empty field          | Empty field |

#### **Boutons**

en USB

Sauvegarder le rapport

📷 Aller au champ du disque 📕 dur

hexadécimal

WipeCenter Aller au visualiseur

Exporter vers le

Eteindre la machine

**G** 1

Rafraîchir la détection

du disque dur

# Visualiseur Hexadécimal

Lors de l'ouverture du visualiseur HEX, un aperçu détaillé du disque dur est donné, indiquant si un DCO et/ou un HPA sont présents, ainsi que le nombre de secteurs Remappés présents.

Le visualiseur HEX offre l'option de vérifier/afficher l'algorithme sur chaque secteur disponible.

La fonction de visualisation HEX a d'abord été requise par la directive DoD 5220.22-M.

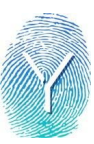

| Beginning < > End                                                                                                    |                                         |   |    |
|----------------------------------------------------------------------------------------------------|-----------------------------------------|---|----|
| NAME OF TAXABLE PARTY OF TAXABLE PARTY OF TAXABLE PARTY OF TAXABLE PARTY OF TAXABLE PARTY OF TAXABLE PARTY OF TAXABLE PARTY OF TAXABLE PARTY OF TAXABLE PARTY OF TAXABLE PARTY. | Go to                                   | 1 | Go |
|                                                                                                    |                                         |   |    |
| 00000001 ffff- ffff- ffff- ffff ffff ffff ffff ffff ffff ffff-                                                                                                    | . #### . #### . ####                    |   |    |
|                                                                                                    | . **** . **** . ****                    |   |    |
| 0000000; - · ffff - ffff - ffff - ffff - · ffff - ffff - ffff - ffff - ffff - ffff - ffff - ffff                                                                                |                                         |   |    |
|                                                                                                    | +++++++++++++++++++++++++++++++++++++++ |   |    |
| 0000000:ffff-ffff-ffff-ffff-ffff-ffff                                                                                                    | . ***** - ***** - *****                 |   |    |
|                                                                                                    | · ffff · ffff · ffff                    |   |    |
| 00000001+Ffff-fffff-ffff-ffffffffffff-ffff-ffff                                                                                                    |                                         |   |    |
|                                                                                                    |                                         |   |    |
| 0000000:+++++-+++++++++++++++++++++++                                                                                                    |                                         |   |    |
|                                                                                                    | · ffff · ffff · ffff                    |   |    |
| 1111- · · · · · · · · · · · · · · · · ·                                                                                                    |                                         |   |    |
|                                                                                                    |                                         |   |    |
|                                                                                                    | . ####. #####. #####                    |   |    |
| 00000001 - • ffff-ffff • ffff • ffff • • ffff • ffff • ffff • ffff • ffff • ffff • ffff • ffff • • ffff                                                                         |                                         |   |    |
|                                                                                                    |                                         |   |    |
| 00000000:ffff-ffff-ffff-ffff-ffff-fff                                                                                                    |                                         |   |    |
|                                                                                                    |                                         |   |    |
|                                                                                                    | . 1111 - 1111 - 1111                    |   |    |
| 00000000: - · ffff - ffff - ffff - ffff - ffff - ffff - ffff - ffff - ffff - ffff                                                                                               |                                         |   |    |
|                                                                                                    |                                         |   |    |

| Disks Ø1                       |                     |  |
|--------------------------------|---------------------|--|
|                                |                     |  |
| Not erased, attention required |                     |  |
| Vendor / Model                 | ATA / VBOX HARDDISK |  |
| Serial number                  | VBfb624d00-ae2d58dc |  |
| Туре                           | HDD                 |  |
| Command protocol               | ATA                 |  |
| Transport                      | Unknown             |  |
| Size                           | 8.00GB              |  |
| Size (Bytes)                   | 8589934592          |  |
| Sectors                        | 16777216            |  |
| Sector size                    | 512                 |  |
| Remapped sectors (*)           | Unknown             |  |
| HPA (*)                        | Found               |  |

# Détails du matériel

Sous les informations sur le matériel, vous trouverez plus d'informations sur le matériel dans la machine

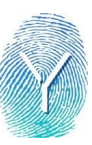

| Report Details Di                                                                                                    | sks HW Info                                                                                                    |  |
|----------------------------------------------------------------------------------------------------|----------------------------------------------------------------------------------------------------|--|
| HW Info                                                                                                    |                                                                                                    |  |
| VGA compatible co                                                                                                    | ntroller                                                                                                    |  |
| PCI Adapter<br>InnoTek Systemb                                                                                                    | eratung GmbH VirtualBox Graphics Adapter                                                                                                    |  |
| Ethernet controller                                                                                                    |                                                                                                    |  |
| PCI Adapter<br>Intel Corporation                                                                                                    | 82540EM Gigabit Ethernet Controller                                                                                                    |  |
| SATA controller                                                                                                    |                                                                                                    |  |
| PCI Adapter<br>Intel Corporation                                                                                                    | 82801HM/HEM (ICH8M/ICH8M-E) SATA Controller [AHCI mode]                                                                                                    |  |
| IDE interface                                                                                                    |                                                                                                    |  |
| PCI Adapter<br>Intel Corporation                                                                                                    | 82371AB/EB/MB PIIX4 IDE                                                                                                    |  |
| USB controller                                                                                                    |                                                                                                    |  |
|                                                                                                    |                                                                                                    |  |
|                                                                                                    |                                                                                                    |  |
| System peripheral                                                                                                    |                                                                                                    |  |
| System peripheral<br>PCI Adapter<br>InnoTek Systembe                                                                                                    | eratung GmbH VirtualBox Guest Service                                                                                                    |  |
| System peripheral<br>PCI Adapter<br>InnoTek Systembe<br>ISA bridge                                                                                                    | eratung GmbH VirtualBox Guest Service                                                                                                    |  |
| System peripheral<br>PCI Adapter<br>InnoTek Systembe<br>ISA bridge<br>PCI Adapter<br>Intel Corporation                                                                                                    | eratung GmbH VirtualBox Guest Service<br>82371SB PIIX3 ISA [Natoma/Triton II]                                                                                                    |  |
| System peripheral<br>PCI Adapter<br>InnoTek Systembo<br>ISA bridge<br>PCI Adapter<br>Intel Corporation<br>Host bridge                                                                                                    | eratung GmbH VirtualBox Guest Service<br>82371SB PIIX3 ISA [Natoma/Triton II]                                                                                                    |  |
| System peripheral<br>PCI Adapter<br>InnoTek Systembe<br>ISA bridge<br>PCI Adapter<br>Intel Corporation<br>Host bridge<br>PCI Adapter<br>Intel Corporation                                                                      | eratung GmbH VirtualBox Guest Service<br>82371SB PIIX3 ISA [Natoma/Triton II]<br>440FX - 82441FX PMC [Natoma]                                                                            |  |
| System peripheral<br>PCI Adapter<br>InnoTek Systembo<br>ISA bridge<br>PCI Adapter<br>Intel Corporation<br>Host bridge<br>PCI Adapter<br>Intel Corporation<br>Multimedia audio c                                                | eratung GmbH VirtualBox Guest Service<br>82371SB PIIX3 ISA [Natoma/Triton II]<br>440FX - 82441FX PMC [Natoma]<br>ontroller                                                               |  |
| System peripheral<br>PCI Adapter<br>InnoTek Systember<br>ISA bridge<br>PCI Adapter<br>Intel Corporation<br>Multimedia audio c<br>PCI Adapter<br>Intel Corporation                                                              | eratung GmbH VirtualBox Guest Service<br>82371SB PIIX3 ISA [Natoma/Triton II]<br>440FX - 82441FX PMC [Natoma]<br>ontroller<br>82801AA AC'97 Audio Controller                             |  |
| System peripheral<br>PCI Adapter<br>InnoTek Systember<br>ISA bridge<br>PCI Adapter<br>Intel Corporation<br>Host bridge<br>PCI Adapter<br>Intel Corporation<br>Multimedia audio c<br>PCI Adapter<br>Intel Corporation<br>Bridge | eratung GmbH VirtualBox Guest Service<br>82371SB PIIX3 ISA [Natoma/Triton II]<br>440FX - 82441FX PMC [Natoma]<br>ontroller<br>82801AA AC'97 Audio Controller                             |  |
| System peripheral PCI Adapter InnoTek Systembe ISA bridge PCI Adapter Intel Corporation Host bridge PCI Adapter Intel Corporation Multimedia audio c PCI Adapter Intel Corporation Bridge PCI Adapter Intel Corporation        | eratung GmbH VirtualBox Guest Service<br>82371SB PIIX3 ISA [Natoma/Triton II]<br>440FX - 82441FX PMC [Natoma]<br>ontroller<br>82801AA AC'97 Audio Controller<br>82371AB/EB/MB PIIX4 ACPI |  |

Les informations sur le matériel suivantes sont extraites du système:

Contrôleur vidéo, contrôleur réseau, contrôleur Ethernet, appareil audio, contrôleur SATA, FireWire, contrôleurs USB, contrôleur de communication, périphérique système, pont PCI, pont ISA, pont hôte, contrôleur de traitement du signal, contrôleur hôte SD, informations HBA et beaucoup plus.

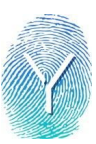

# Standards d'écrasement

| HMG Infosec Low                                                                                                    | (écraser 1 fois)                                                                                                    |
|----------------------------------------------------------------------------------------------------|----------------------------------------------------------------------------------------------------|
| Écraser                                                                                                    | 0x0                                                                                                    |
| 10% Vérification                                                                                                    | Fonction                                                                                                    |
| HMG Infosec High                                                                                                    | (écraser 3 fois)                                                                                                    |
| Écraser                                                                                                    | 0xAA                                                                                                    |
| Écraser                                                                                                    | 0x55                                                                                                    |
| Écraser                                                                                                    | Caractères aléatoires                                                                                                    |
| 10% Vérification                                                                                                    | Fonction                                                                                                    |
| DoD 5220.22-M                                                                                                    | (écraser 3 fois)                                                                                                    |
| Écraser                                                                                                    | 0x55                                                                                                    |
| Écraser                                                                                                    | 0xAA                                                                                                    |
| Écraser                                                                                                    | Caractères aléatoires                                                                                                    |
| 10% Vérification                                                                                                    | Fonction                                                                                                    |
| DoD 5220.22-M ECE<br>Écraser<br>Écraser<br>Écraser<br>Écraser<br>Écraser<br>Écraser<br>Écraser<br>Écraser<br>10% Vérification | (écraser 7 fois)<br>0x55<br>0xAA<br>Caractères aléatoires<br>Caractères aléatoires complets<br>0x55<br>0xAA<br>Caractères aléatoires<br>Fonction |
| SSD/ATA Baseline                                                                                                    | (écraser 2 fois + effacement sécurisé)                                                                                                    |
| Écraser                                                                                                    | Caractères aléatoires                                                                                                    |
| Effacement sécurisé                                                                                                    | Fonction                                                                                                    |
| Écraser                                                                                                    | 0x55                                                                                                    |
| 10% Vérification                                                                                                    | Fonction                                                                                                    |
| SSD/ATA Renforcé                                                                                                    | (écraser 2 fois + Effacement sécurisé renforcé)                                                                                                  |
| Écraser                                                                                                    | Caractères aléatoires                                                                                                    |
| Effacement sécurisé renforcé <sup>3</sup>                                                                                     | Fonction                                                                                                    |
| Écraser                                                                                                    | 0x55                                                                                                    |
| 10% Vérification                                                                                                    | Fonction                                                                                                    |

<sup>&</sup>lt;sup>1</sup> YouWipe vérifiera toujours 10% de l'ensemble du disque pour vérifier si le dernier algorithme est écrit comme il se doit selon le standard que l'utilisateur a choisi. Ces 10 % sont toujours aléatoires. Il sera effectué sur différents secteurs par disque et par vérification.

<sup>&</sup>lt;sup>2</sup> Effacement sécurisé est le nom donné à un ensemble de commandes disponibles depuis le microprogramme sur les disques durs PATA et SATA. Il s'agit donc essentiellement d'une commande de microprogramme qui commande au microprogramme d'effectuer un effacement.

<sup>&</sup>lt;sup>3</sup> La version renforcée de l'effacement sécurisé fait la même chose, mais utilise un algorithme plus sûr que celui qu'elle utilisera dans la version sécurisée.

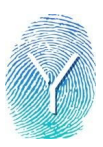

| NIST SP 800/ATA Clear                                                                                                    | (écraser 1 fois + Effacement sécurisé renforcé)                                                                              |
|----------------------------------------------------------------------------------------------------|----------------------------------------------------------------------------------------------------|
| Écraser                                                                                                    | 0xFF                                                                                                    |
| 25% Vérification                                                                                                    | Fonction                                                                                                    |
| NIST SP 800/ATA Purge                                                                                                    | (écraser 3 fois + Effacement sécurisé renforcé)                                                                              |
| Écraser                                                                                                    | 0x55                                                                                                    |
| Écraser                                                                                                    | Caractères aléatoires                                                                                                    |
| Écraser                                                                                                    | 0xAA                                                                                                    |
| 25% Verification                                                                                                    | Fonction                                                                                                    |
| Ext. HMG Infosec Low                                                                                                    | (écraser 1 fois + Effacement sécurisé renforcé)                                                                              |
| Restauration DCO                                                                                                    | Fonction                                                                                                    |
| Expansion HPA                                                                                                    | Fonction                                                                                                    |
| Effacement sécurisé renforcé                                                                                                    | Fonction                                                                                                    |
| Écraser                                                                                                    | 0x0                                                                                                    |
| 10% Vérification                                                                                                    | Fonction                                                                                                    |
| Ext. HMG Infosec High                                                                                                    | (écraser 3 fois + Effacement sécurisé renforcé)                                                                              |
| Restauration DCO                                                                                                    | Fonction                                                                                                    |
| HPA Expansion                                                                                                    | Fonction                                                                                                    |
| Effacement Sécurisé Renforcé                                                                                                    | Fonction                                                                                                    |
| Écraser                                                                                                    | 0xAA                                                                                                    |
| Écraser                                                                                                    | 0x55                                                                                                    |
| Écraser                                                                                                    | Aléatoires                                                                                                    |
| 10% Vérification                                                                                                    | Fonction                                                                                                    |
| Ext. DoD 5220.22-M<br>Restauration DCO<br>Expansion HPA<br>Effacement Sécurisé Renforcé<br>Écraser<br>Écraser<br>Écraser<br>10% Vérification | (écraser 3 fois + Effacement sécurisé renforcé)<br>Fonction<br>Fonction<br>Ox55<br>OxAA<br>Caractères aléatoires<br>Fonction |
| Ext. DoD 5220.22-M ECE                                                                                                    | (écraser 7 fois + Effacement sécurisé renforcé)                                                                              |
| Restauration DCO                                                                                                    | Fonction                                                                                                    |
| Expansion HPA                                                                                                    | Fonction                                                                                                    |
| Effacement Sécurisé Renforcé                                                                                                    | Fonction                                                                                                    |
| Écraser                                                                                                    | 0x55                                                                                                    |
| Écraser                                                                                                    | 0xAA                                                                                                    |

<sup>&</sup>lt;sup>4</sup> DCO est l'abréviation de Device Configuration Overlay (superposition de la configuration des périphériques) qui est une zone cachée sur de nombreux disques durs que nous utilisons aujourd'hui. Le DCO est principalement utilisé pour redimensionner l'ensemble des setors affichés dans le BIOS et le système d'exploitation (OS)

<sup>&</sup>lt;sup>5</sup> HPA est l'abréviation de Host Protected Area (zone protégée par l'hôte) qui est une zone cachée utilisée par exemple par les fabricants d'ordinateurs pour précharger un système d'exploitation en vue de son installation et de sa restauration. Dans ce cas, ils n'ont pas besoin de fournir un CD ou un DVD avec le logiciel.

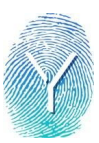

| Écraser                                                                                                    | Caractères aléatoires                                                                                                    |
|----------------------------------------------------------------------------------------------------|----------------------------------------------------------------------------------------------------|
| Écraser                                                                                                    | Full random characters                                                                                                    |
| Écraser                                                                                                    | 0x55                                                                                                    |
| Écraser                                                                                                    | 0xAA                                                                                                    |
| Écraser                                                                                                    | Aléatoires                                                                                                    |
| 10% Vérification                                                                                                    | Fonction                                                                                                    |
| Ext. NIST SP 800/ATA Clear                                                                                                    | (écraser 1 fois + Effacement sécurisé renforcé)                                                                              |
| Expansion HPA                                                                                                    | Fonction                                                                                                    |
| Restauration DCO                                                                                                    | Fonction                                                                                                    |
| Effacement Sécurisé Renforcé                                                                                                    | Fonction                                                                                                    |
| Écraser                                                                                                    | 0xFF                                                                                                    |
| 25% Verification                                                                                                    | Fonction                                                                                                    |
| Ext. NIST SP 800/ATA Purge<br>Expansion HPA<br>Restauration DCO<br>Effacement Sécurisé Renforcé<br>Écraser<br>Écraser<br>Écraser<br>25% Vérification | (écraser 3 fois + Effacement sécurisé renforcé)<br>Fonction<br>Fonction<br>Ox55<br>Caractères aléatoires<br>OxAA<br>Fonction |

## Standards d'effacement Ext. (comportement et interprétation)

Il y a 3 niveaux de rapport d'effacement possibles:

- 1) Échec de l'effacement (fond rouge)
- 2) Effacement réussi Niveau d'effacement atteint: Sécurité de base (fond vert)
- 3) Effacement réussi Niveau d'effacement atteint: Haute sécurité (fond vert)

Lorsque les données du DCO/HPA/Remappé n'ont pas été supprimées, le rapport indique "Trouvé"

Lorsque les données du DCO/HPA/Remappé ont été supprimées, le rapport indique "Non trouvé"

REMARQUE : Tout ceci ne concerne que les disques ATA. Dans le cas d'un disque SCSI, si des secteurs Remappés sont trouvés, alors le niveau de base est toujours émis (sauf si l'effacement a échoué). Si les secteurs remappés ne sont pas trouvés, alors le niveau Haut est donné, à condition que l'effacement a réussi. L'effacement de secteur remappé pour les disques SCSI n'est pas supporté (les versions standards d'effacement ext. ne sont pas affichées dans la liste des standards pour les disques SCSI), mais les niveaux de sécurité corrects sont traités en conséquence.

Un niveau \*\*élevé\*\* garantit que toutes les zones du disque sont nettoyées et qu'aucune donnée utilisateur ne peut être trouvée. \*\*Le niveau de base\*\* garantit que l'espace utilisateur a été nettoyé avec succès et ne contiendra pas de données d'utilisateur mais il peut y avoir des zones inaccessibles spécifiques au disque où les données de l'utilisateur \_peuvent\_ encore être trouvées (pas nécessairement des données utilisateur et très probablement des données techniques, appelées Métadonnées, pour restaurer le système d'exploitation. Veuillez noter que le nettoyage de ces zones détruira toutes les données spécifiques aux vendeurs HW qui ne vous permettront

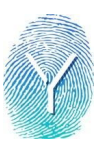

pas de restaurer votre copie du système d'exploitation

En d'autres termes - atteindre un niveau élevé signifie que YouWipe garantit qu'aucune donnée utilisateur ne sera trouvée. Atteindre le niveau de base ou Échec de l'effacement ne garantit pas que toutes les données de l'utilisateur ont été effacées.

Pour plus de détails:

- Si YouWipe n'a pas réussi à effacer la zone utilisateur, alors il émet le statut Échec de l'effacement. Dans ce cas, les données de l'utilisateur peuvent se trouver sur le disque.

- Si YouWipe réussit à effacer la zone utilisateur mais qu'il sent que des données peuvent se trouver dans les zones non-utilisateur et que ces zones ne sont pas effacées, alors l'effacement du niveau de sécurité de base est émis. Dans ce cas, il est garanti que les données ne se trouvent PAS dans l'espace utilisateur, mais qu'elles pourraient se trouver dans l'espace non utilisateur.

- Si YouWipe réussit à effacer la zone utilisateur et la zone non-utilisateur (ou si aucune zone non-utilisateur n'est trouvée), alors il émet un statut d'effacement de sécurité de haut niveau. Il garantit qu'aucune donnée utilisateur ne sera trouvée.

Par "zone accessible à l'utilisateur" ou "zone utilisateur", nous entendons tout espace disque adressable qui peut être lu ou écrit à l'aide des commandes READ et WRITE définies dans la spécification ATA.

Par "zone inaccessible à l'utilisateur" ou "zone non utilisateur", nous entendons

1) Les données conservées dans les zones de disque défectueuses également appelées "secteurs remappés"

2) HPA

3) Zones créées par DCO

La partie supérieure du rapport porte un titre qui confirme si le niveau de base ou le niveau élevé a été atteint.

Le statut peut être l'une des alternatives suivantes:

1) " Échec de détection " ou " Inconnu " - la procédure de détection ne s'est pas terminée comme prévu, donc l'état n'est pas connu, et donc, il peut y avoir des secteurs qui ne seront pas effacés par YouWipe

2) "Non supporté" - la procédure de détection s'est déroulée comme prévu et n'a pas trouvé cette fonction. Aucun secteur qui ne peut pas être effacé n'a été trouvé.

3) "Non trouvé" ou "Désactivé" ou compteur = 0 dans le cas de secteurs remappés - la fonction est détectée et son état n'est pas activé (c'est-à-dire que les secteurs remappés sont pris en charge par HPA mais pas créés, DCO pris en charge mais pas créés, support des secteurs remappés trouvés mais compteur = 0). Aucun secteur qui ne peut pas être effacé n'a été trouvé. Vous pouvez aussi le lire comme "Menace de sécurité introuvable support aux secteurs remappés

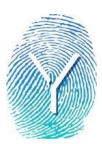

4) "Trouvé" ou "Activé" ou compteur remappé > 0 - la fonction est détectés et activés avec succès, p. ex. HPA activé et les secteurs inaccessibles existent. Des secteurs qui ne peuvent pas être effacés ont été trouvés. Vous pouvez aussi le lire comme "Menace pour la sécurité trouvée ".

Si un disque est en mode (2) ou (3), alors il ne nécessite aucune attention, et n'importe quelle standard d'effacement peut être appliquée.

Si un disque est en mode (1) ou (4), alors le disque nécessite une attention particulière (fond ambre du disque avec un avertissement à la détection). Il est recommandé d'utiliser standard Ext. pour supprimer/désactiver/nettoyer les zones non accessibles aux utilisateurs. Lors de l'exécution de la version Ext. du standard d'effacement, il faut suivre les étapes suivantes:

1) Enlever l'HPA, c'est-à-dire que le disque doit passer de (1) ou (4) à (2) ou (3) immédiatement après cette étape et avant de passer à l'étape standard d'effacement suivante.

2) Désactiver l'ACD, c'est-à-dire que le disque doit passer de (1) ou (4) à (2) ou (3) immédiatement après cette étape et avant de passer à l'étape standard d'effacement suivante.

3) Effacer les secteurs remappés avec ESE (Enhanced Secure Erase)

Après cela, des étapes spécifiques d'effacement standard sont exécutées et atteignent soit Échec d'effacement, soit les niveaux de sécurité de base ou élevé sont donnés en fonction du résultat.

#### Effacement SSD

Les disques SSD peuvent être effacés avec n'importe quel standard d'écrasement étendu que nous proposons. Les versions étendues auront toutes une étape Effacement sécurisé renforcé (ESE). Il s'agit d'une commande de microprogramme qui effectue un effacement sur le disque. C'est pourquoi nous vous conseillons toujours d'utiliser une version étendue pour effacer les SSD.

# Exemple de rapport d'effacement

#### Résultats de l'effacement

Les rapports d'effacement sont disponibles en trois modèles, marqués de deux types de 'boucliers' ou aucun si l'effacement est un échec

- Doré : Effacés avec haute sécurité, les HPA et DCO ont été effacés avec succès ou ne sont pas présents, les secteurs remappés ont été effacés ou ne sont pas disponibles. En bref, les données utilisateur et les métadonnées sont effacées avec succès.
- Bleu : La sécurité de base, HPA et/ou DCO n'ont pas pu être nettoyés, remappés et/ou les secteurs défectueux sont encore présents après effacement. Les données de l'utilisateur sont effacées, les métadonnées peuvent être encore présentes sur le disque.

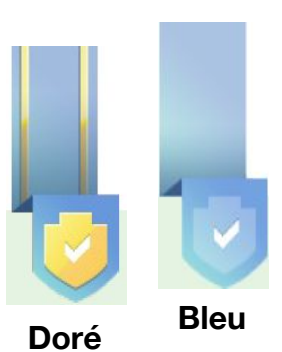

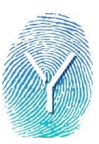

Rapport de haute sécurité (marque dorée)

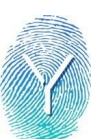

| Erasure Report                                                                                                    |                                                                                                    |                                                                                                    |                                                                                                    |                                                                                                    | 2019-02-19 / 04:54                                                                                                    |
|----------------------------------------------------------------------------------------------------|----------------------------------------------------------------------------------------------------|----------------------------------------------------------------------------------------------------|----------------------------------------------------------------------------------------------------|----------------------------------------------------------------------------------------------------|----------------------------------------------------------------------------------------------------|
| (                                                                                                    | Organization<br>demo10                                                                                                    | Operator<br>Rudy Wong                                                                                                    |                                                                                                    |                                                                                                    | 2IKSA38734                                                                                                    |
| ATA / TOS<br>Erasure succe                                                                                                    | HIBA MK3276<br>ss                                                                                                    | igs                                                                                                    |                                                                                                    |                                                                                                    |                                                                                                    |
| Vendor / Model<br>Serial rumber<br>Type<br>Command protocol<br>Transport<br>Size<br>Size (bytes)<br>Sectors<br>Sectors size (bytes)<br>Remapped sectors<br>HPA<br>DCO                      | ATA /TOSHIB.<br>123BP0Z6T<br>HDD<br>ATA<br>SATA<br>290GB<br>320072933376<br>625142448<br>512<br>0<br>Not found<br>Not found                                                                      | A MK3276GS                                                                                                    | Erasure :<br>Erasure :<br>Erasure :<br>Verified<br>Erasure :<br>Erasure :<br>Erasure :<br>Ernos<br>Secure E<br>Enhance<br>Security | level achieved<br>standard<br>passes<br>ectors<br>sectors<br>started<br>time<br>àrase<br>d Secure Erase | High security<br>Ext. HMG Infosec Low<br>1<br>100% (625142448)<br>10% (62514560)<br>2019-02-19 03:21<br>1h 24m 37s<br>0<br>100 min<br>100 min<br>Frozen |
| Report Details                                                                                                    |                                                                                                    |                                                                                                    |                                                                                                    |                                                                                                    |                                                                                                    |
| Report tag<br>Report date<br>Report ID<br>Session ID<br>Ensure software                                                                                                    | 2IKS A38734<br>2019-02-19 04:5<br>ae2f1 289-c9c7-4<br>e917ef81-63d7-4<br>YouWipe 3.0.0.                                                                                                    | 4<br>1524-9-66-8970-3862ct8<br>1acb-a556-9c1a22952c89<br>1902110702-c2f10280                                                                                                    | Project<br>Contact :<br>Location<br>Departm<br>Branch                                                                              | person<br>1.<br>ient                                                                                    |                                                                                                    |
| Hardware Details                                                                                                    |                                                                                                    |                                                                                                    |                                                                                                    |                                                                                                    |                                                                                                    |
| Model<br>Serial number<br>Processor<br>Battery Info<br>Battery Test<br>Memory<br>VGA compatible controller<br>Network controller<br>Ethernet controller<br>Audio device<br>SATA controller | CF-F9KWJZZ1<br>2KSA38734<br>Core(TM) iS M<br>Vendor. Panason<br>Battery health O<br>6GB<br>Intel Corporation<br>Intel Corporation<br>Intel Corporation<br>Intel Corporation<br>Intel Corporation | M<br>560 2.67GHz<br>tic,Model: CF-VZSU56, Seria<br>K<br>n Core Processor Integrated G<br>n Centrino Advanced-N 6200<br>n 82577LM Gigab it Network (<br>n S Series/3400 Series Chipset<br>n S Series/3400 Series Chipset | l: 00594, Type: lithium-io<br>raphics Controller<br>Connection<br>High Definition Audio<br>6 port SATA AHCI Cont                   | n, Capacity: 80.5396%,<br>roller                                                                        | Voltage: 12.363 V                                                                                                    |
| Operator:                                                                                                    |                                                                                                    |                                                                                                    | Supervisor:                                                                                                    |                                                                                                    |                                                                                                    |

YouWipe 3.0.0

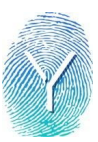

Rapport de sécurité de base (marque bleue)

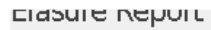

SOTO-OO-SV1 OD:DA

|                                                                                                    | Organization<br>Demo Version                                                                                                    | Operator<br>Name of the user |                                                                                                    | 0                                                                                                    |
|----------------------------------------------------------------------------------------------------|----------------------------------------------------------------------------------------------------|------------------------------|----------------------------------------------------------------------------------------------------|----------------------------------------------------------------------------------------------------|
| ATA / VBC<br>Erasure suc                                                                                                    | DX HARDDISK<br>coess                                                                                                    |                              |                                                                                                    |                                                                                                    |
| Vendor / Model<br>Serial number<br>Type<br>Command protocol<br>Transport<br>Size<br>Size (bytes)<br>Sectors<br>Sectors<br>Sector size (bytes)<br>Remapped sectors (*)<br>HPA (*)<br>DCO | ATA / VBOX HARU<br>VEfb624d00-ae2d<br>HDD<br>ATA<br>Unknown<br>8GB<br>8589934592<br>16777216<br>512<br>Unknown<br>Found<br>N ot supported | DDISK<br>158dc               | Erasure level achieved<br>Erasure standard<br>Erasure passes<br>Erased sectors<br>Verified sectors<br>Erasure started<br>Erasure time<br>Errors<br>Secure Erase<br>Enhanced Secure Erase<br>Security | Baseline security<br>Ext. HM G Infosec High<br>3<br>100% (16777216)<br>10% (1677760)<br>2018-06-27 05:56<br>1m 2s<br>0<br>Not found<br>Not found<br>Frozen |

(\*) All user accessible areas have been erased successfully. Disk mey contain user inaccessible areas which are primarily used by hardware vendors to store system or defective information. In case these areas are also required to be erased, use extended erasure standards or contact our support for more help.

#### Report Details

| Report tag       | 0                                    | Project N ame | Katajaranta   |
|------------------|--------------------------------------|---------------|---------------|
| Report date      | 2018-06-27 05:59                     | Field 2       | IT Department |
| Report ID        | 38cb1db2-4850-40e7-9244-5df7905a0d9b | Field 3       | Oxfam         |
| Session ID       | f6cfc42c-b0c9-49e9-906c-f3f19d5a66c1 | Field 4       | Donation      |
| Erasure software | YouWipe 2.8.38.1806270541-bd0d6fa5   | Field 5       | Pallet 5      |
|                  |                                      | Field 6       |               |

#### Hardware Details

| Model         | VirtualBox, innotek GmbH                                                       |
|---------------|--------------------------------------------------------------------------------|
| Serial number | 0                                                                              |
| Processor     | Intel(R) Core(TM) i5-5257U CPU @ 2.70GHz                                       |
| Battery Info  | Vendor: innotek ,Model: 1 , Serial: 0 , Type: , Caplacity: 100%, Voltage: 10 V |
| Battery Test  | Test Passed                                                                    |
| Memory        | 0                                                                              |

Operator:

Supervisor:

YouWipe 2.8.38

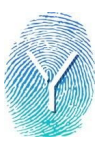

# Rapport d'échec

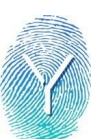

| Erasure Report                                                                                                    |                                                                                                    |                                                                                                    |                                                                                                    | 2019-02-17 / 19:43                                                                                                    |
|----------------------------------------------------------------------------------------------------|----------------------------------------------------------------------------------------------------|----------------------------------------------------------------------------------------------------|----------------------------------------------------------------------------------------------------|----------------------------------------------------------------------------------------------------|
|                                                                                                    | Organization<br>demo10                                                                                                    | Operator<br>User                                                                                                    |                                                                                                    | 2IKSA38734                                                                                                    |
| ATA / Hi<br>Erasure fail                                                                                                    | tachi HTS54322<br>lure                                                                                                    |                                                                                                    |                                                                                                    |                                                                                                    |
| Vendor / Model<br>Serial number<br>Type<br>Command protocol<br>Transport<br>Size<br>Size (bytes)<br>Sectors S<br>Sector size (bytes)<br>Remapped sectors<br>HPA<br>DCO<br>Report Details<br>Report date<br>Report date<br>Report date<br>Report date<br>Session ID<br>Erasure software | ATA / Hitach<br>E202424227<br>HDD<br>ATA<br>SATA<br>2323B<br>25005935001<br>488397168<br>512<br>0<br>Not found<br>Not found<br>Not found<br>21KS A38734<br>2019-02-17 19<br>76685 6f-e79<br>9242911e-98<br>YouWipe 3.0 | 1HTS 54322<br>FLZJ<br>6<br>8<br>9:43<br>8:44£9-8617:0e44004<br>4:40:38:450-8617:0e44004<br>4:40:38:450-3817:05920:31<br>0.1902110702-c2f10280                                                                               | Faibure reason<br>Erasure stand and<br>Erasure stand and<br>Erasure stanted<br>Erasure started<br>Erasure time<br>Ernors<br>Secure Erase<br>Enhanced Secure Erase<br>Security<br>Project<br>Contact person<br>Location<br>Department<br>Branch | Erasure not fulfilled<br>Ext. HMG Infosec Low<br>1<br>0% (0)<br>2019-02-17 19:42<br>0s<br>0<br>82 min<br>84 min<br>Frozen |
| Hardware Details<br>Model<br>Serial number<br>Processor<br>Battery Info<br>Battery Test<br>Memory<br>VGA compatible controller<br>Network controller<br>Ethernet controller<br>Audio device<br>SATA controller                                                                         | CF-F9KWJZ<br>2KS A38734<br>Core(TM) i51<br>Venlor: Pana<br>Battery health<br>6GB<br>r Intel Corporat<br>Intel Corporat<br>Intel Corporat<br>Intel Corporat                                                             | 21 M<br>M 560 2.67GHz<br>coric, Model: CF-VZS U56, Serial: 005<br>OK<br>ion Core Processor Integrated Graphic<br>ion Centrino Advancel-N 6200<br>ion 82577LM Gigabit Network Come<br>ion 5 Series/3400 Series Chipset 6 por | 94, Type: lithium-ion, Capacity: 80.5396%<br>s Controller<br>ction<br>Definition Audio<br>tS ATA AHCI Controller                                                                                                    | 6, Woltage: 12.27 W                                                                                                    |

YouWipe 3.0.0

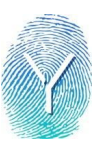

# Créer un pouce USB amorçable

**1.** Téléchargez **Rufus** sur https://rufus.akeo.ie/downloads et installez le logiciel. Toute version de 2.x.xxx devrait faire l'affaire.

2. Une fois installé et ouvert, vous verrez l'écran suivant

| 🗸 Rufus 2.9.934                         |                 | 🗆 Dans la b    | arre du haut, vous voy                              | vez la                        |
|-----------------------------------------|-----------------|----------------|-----------------------------------------------------|-------------------------------|
| Device                                  | <del>()</del> - | version en c   | ours.                                               |                               |
| KINGSTON (F:) [7.8GB]                   | •               | □ C'est le poi | uce USB qui sera le pou                             | се                            |
| Partition scheme and target system type |                 | amorçable.     |                                                     |                               |
| MBR partition scheme for BIOS or UEFI   | -               |                |                                                     | de neutitien                  |
| File system                             |                 | MBR pour le    | BIOS ou l'UEFI                                      | de partition                  |
| FAT32 (Default)                         | •               | Si vous voule  | z créer un port USB amo                             | orçable UEFI.                 |
| Cluster size                            |                 | sélectionnez   | Schéma de partition G                               | PT pour                       |
| 4096 bytes (Default)                    | •               | image UEEI     | EFI. Cela necessitera eg<br>Si vous n'en avez pas m | galement une<br>Jais que vous |
| New volume label                        |                 | en aurez bes   | pin, veuillez contacter                             |                               |
| KINGSTON                                |                 | help@youwip    | e.com pour en obtenir u                             | n.                            |
| Format Options 🖂                        | 1               |                |                                                     |                               |
| Check device for bad blocks 1 Pass      | ▼]              |                |                                                     |                               |
| Quick format                            |                 |                |                                                     |                               |
| Create a bootable disk using FreeDOS    | -               |                |                                                     |                               |
| Create extended label and icor MS-DOS   |                 |                |                                                     |                               |
| ISO Image                               |                 |                |                                                     |                               |
| DD Image                                |                 |                | rreebus en iso imag                                 | je.                           |
| READY                                   |                 | Une fois       |                                                     | modifié,                      |
|                                         |                 |                | ISO Image 🔹 👽                                       | 3                             |
| About Log Start                         | Close           | sélectionnoz   | e fichier ISO YouWing o                             | n cliquant                    |
| L device found                          | #               | sur le logo du | CD-Rom, puis sur le fic                             | hier ISO:                     |

Une fois le fichier ISO ouvert, appuyez sur Démarrer.

3. Rufus affichera un message ISOHybrid Images, sélectionnez Écrire en mode Image DD et appuyez sur OK

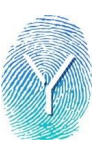

| <ul> <li>SOHybrid image detected</li> <li>The image you have selected is an 'ISOHybrid' image. This means it can be written either in ISO Image (file copy) mode or DD Image (disk image) mode Rufus recommends using ISO Image mode, so that you always have full access to the drive after writing it.<br/>However, if you encounter issues during boot, you can try writing this image again in DD Image mode.</li> <li>Please select the mode that you want to use to write this image:</li> <li>Write in ISO Image mode (Recommended)</li> <li>Write in DD Image mode</li> </ul> |       | 1 (E4127)(hatsolt)                                                                                                    |
|----------------------------------------------------------------------------------------------------|-------|----------------------------------------------------------------------------------------------------|
| <ul> <li>The image you have selected is an 'ISOHybrid' image. This means it can be written either in ISO Image (file copy) mode or DD Image (disk image) mode Rufus recommends using ISO Image mode, so that you always have full access to the drive after writing it. However, if you encounter issues during boot, you can try writing this image again in DD Image mode.</li> <li>Please select the mode that you want to use to write this image:</li> <li>Write in ISO Image mode (Recommended)</li> <li>Write in DD Image mode</li> </ul>                                      | SOHyb | rid image detected                                                                                                    |
| Please select the mode that you want to use to write this image:<br>Write in ISO Image mode (Recommended)  Write in DD Image mode                                                                                                    | ?     | The image you have selected is an 'ISOHybrid' image. This means it can be<br>written either in ISO Image (file copy) mode or DD Image (disk image) mode.<br>Rufus recommends using ISO Image mode, so that you always have full<br>access to the drive after writing it.<br>However, if you encounter issues during boot, you can try writing this image<br>again in DD Image mode. |
| <ul> <li>Write in ISO Image mode (Recommended)</li> <li>Write in DD Image mode</li> </ul>                                                                                                    |       | Please select the mode that you want to use to write this image:                                                                                                    |
| Write in DD Image mode                                                                                                    |       | Write in ISO Image mode (Recommended)                                                                                                    |
|                                                                                                    |       | Write in DD Image mode                                                                                                    |
|                                                                                                    |       | OK Cancel                                                                                                    |
| OK                                                                                                    |       |                                                                                                    |

# Comment démarrer à partir d'une clé USB

1. Connectez le pouce USB amorçable à la machine que vous souhaitez nettoyer.

2. Allumer la machine et charger le menu de démarrage.

Le menu de démarrage est accessible en appuyant par exemple sur F9 ou F12. Il sera différent selon la marque et/ou le type de BIOS sur lequel la touche doit être appuyée. Dans la plupart des cas, il sera affiché à l'écran pendant le démarrage.

Si l'option n'est pas présente, vous devrez peut-être l'activer dans le BIOS.

Les machines plus récentes auront un menu de lancement avant le menu de démarrage. Vous pouvez y accéder en appuyant sur la touche ESC au démarrage. De là, vous pouvez accéder au menu de démarrage

Exemple:

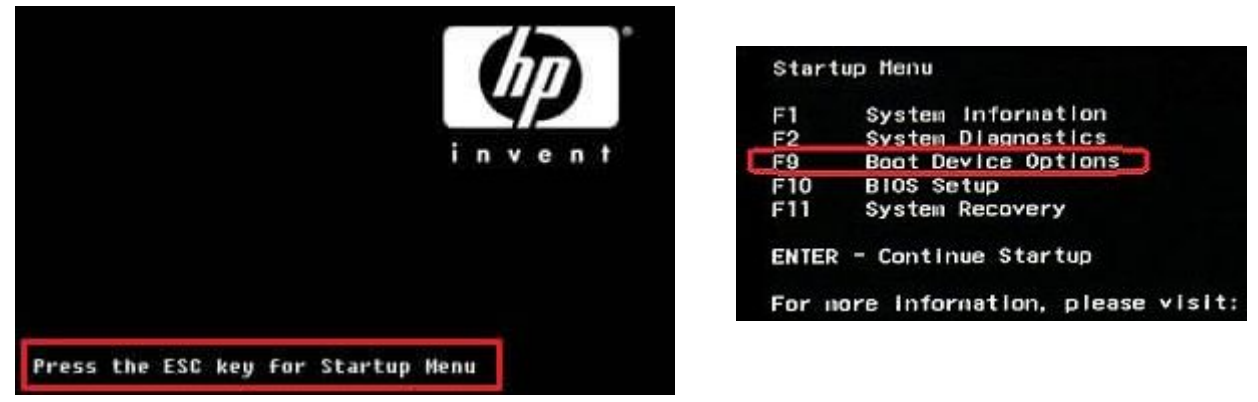

**3.** Vous pouvez maintenant sélectionner le pouce USB amorçable et appuyer sur Entrée pour démarrer le chargement.

Exemple de menu de démarrage:

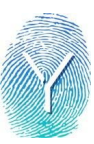

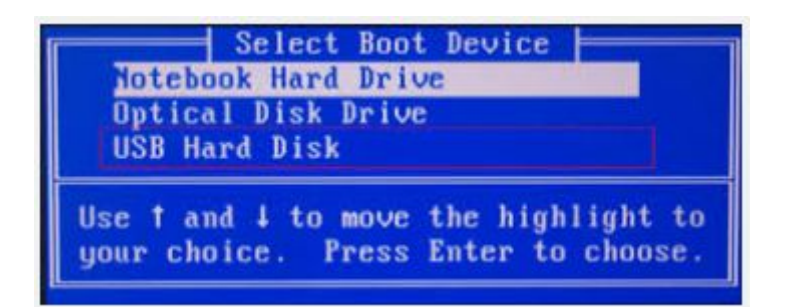

• Le pouce USB peut être affiché en tant que disque dur USB ou il sera affiché en tant que marque et modèle.

# Machines UEFI

Certaines machines ont un BIOS UEFI, ces machines n'autorisent que le démarrage sécurisé, supporté par notre logiciel.

#### Mode de démarrage Legacy

Certaines des machines UEFI supportent le mode de démarrage Legacy. Ce qui revient à passer de l'UEFI (démarrage sécurisé) à un démarrage non sécurisé. Celles-ci fonctionnent également avec l'ISO normal.

### **Eteindre l'ordinateur**

Si vous appuyez sur le bouton d'alimentation dans l'interface graphique, il vous demandera de confirmer si vous êtes sûr de vouloir éteindre la machine. Si vous sélectionnez "oui", vous arriverez en dessous de l'écran. La machine ne s'éteindra pas d'elle-même mais la session sera fermée.

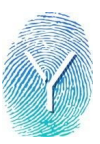

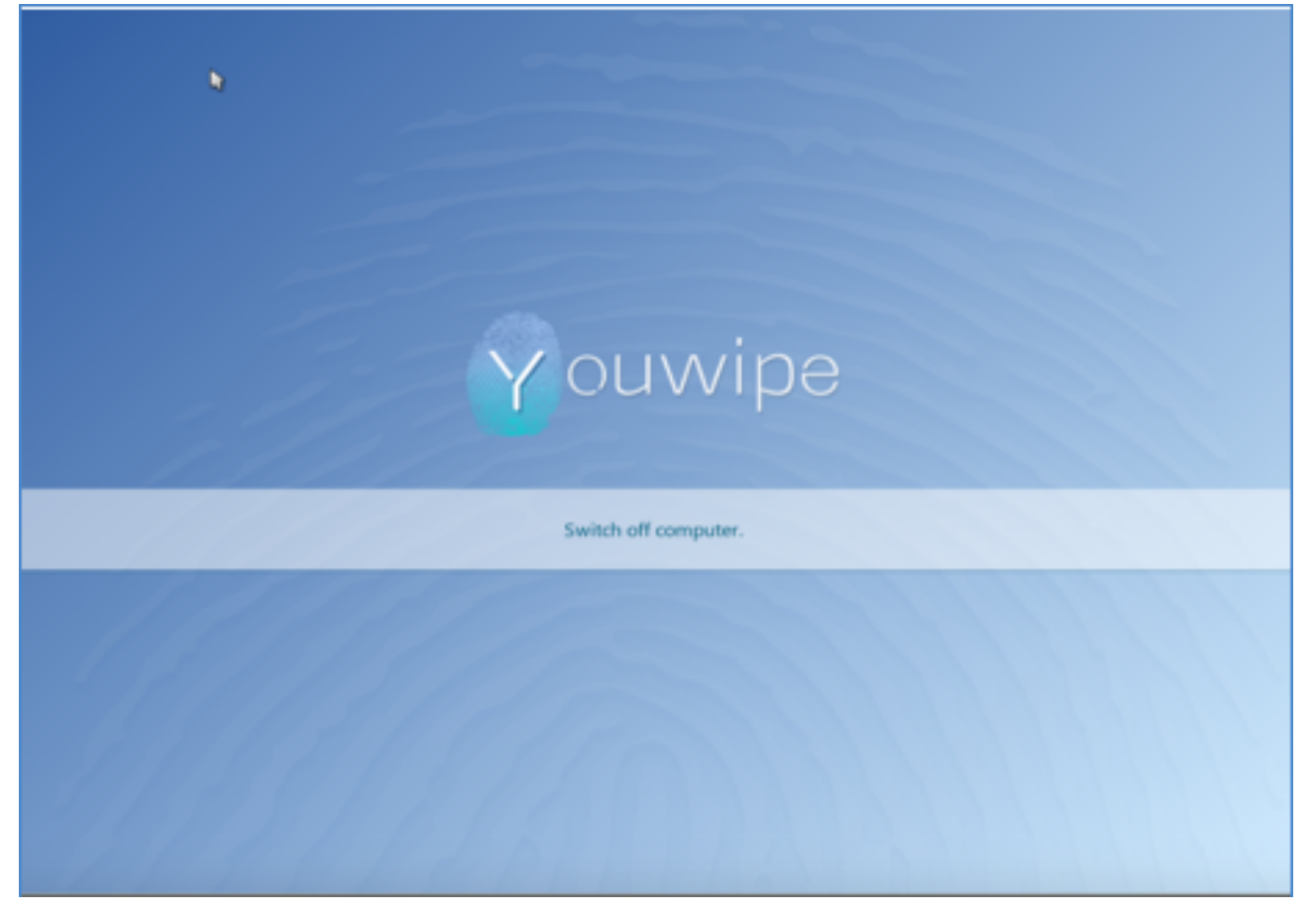

# Assistant:

Nous maintenons une FAQ utile sur notre page d'assistance, où nous fournissons les dernières informations à jour sur les installations et les téléchargements. Des tickets d'assistance peuvent également être créés ici (sauf si vous préférez envoyer directement à notre adresse mail d'assistance <u>help@youwipe.com</u>): <u>https://youwipe.freshdesk.com/support/solutions</u>

Lorsqu'une erreur s'est produite pendant l'effacement, veuillez créer un journal de problèmes en connectant une clé USB FAT32 et appuyez sur CTRL + ALT + i, attendez environ 20 secondes, puis déconnectez la clé USB. Envoyez-nous le fichier sauvegardé, accompagné d'une photo du journal en bas de l'écran, à <u>help@youwipe.com</u>

#### Disque(s) non affiché(s:

Si le disque n'est pas affiché, appuyez sur le bouton de rafraîchissement pour recharger les pilotes. Si cela n'aide pas, veuillez répéter la procédure de création du journal de débogage mentionnée ci-dessus.

#### Différents disques inconnus de taille 0Kb affichés:

Certaines machines contiennent un lecteur de carte SD, qui est détecté comme un disque, mais indique une taille 0. Ceci est dû au lecteur de carte. Pour résoudre ce problème, connectez le lecteur et appuyez sur le bouton "rafraîchir".

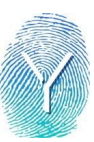

#### HBA supportés:

LSI SAS9211-8i pour la connexion à l'arrière-plan LSI Sas9212-4i4e pour la connexion au boîtier externe N'importe quel HBA avec le même chipset que ci-dessus fonctionnera aussi bien. (par ex. Perc H200)

QLOGIC ISP243 : Pour Fibre Channel (système interne)